## POS Settings | NCR Silver

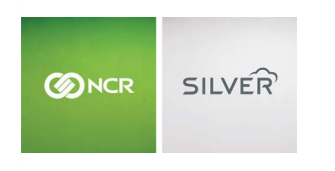

"To know I can check and see how the store is doing even without being there is very helpful." Reveille Joe Coffee, Coffee Shop Questions? Call us at 1-877-270-3475 or Log in to Silver Back Office to chat with a representative

Visit NCRSilver.com

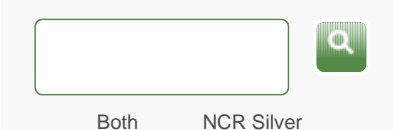

Browse by categories

NCR Silver Pro Restaurant

NCR Silver Pro

Welcome

Edition

NCR Silver

## **Printing a Receipt**

When you complete a sale and you have the digital signature turned off, or when the customer uses a payment method other than credit, the **Receipt** window appears, allowing you to print the receipt, send it to the customer via email, and/or do nothing with the receipt.

**NOTE:** If you have digital signature turned on, click Receipt Options to learn more.

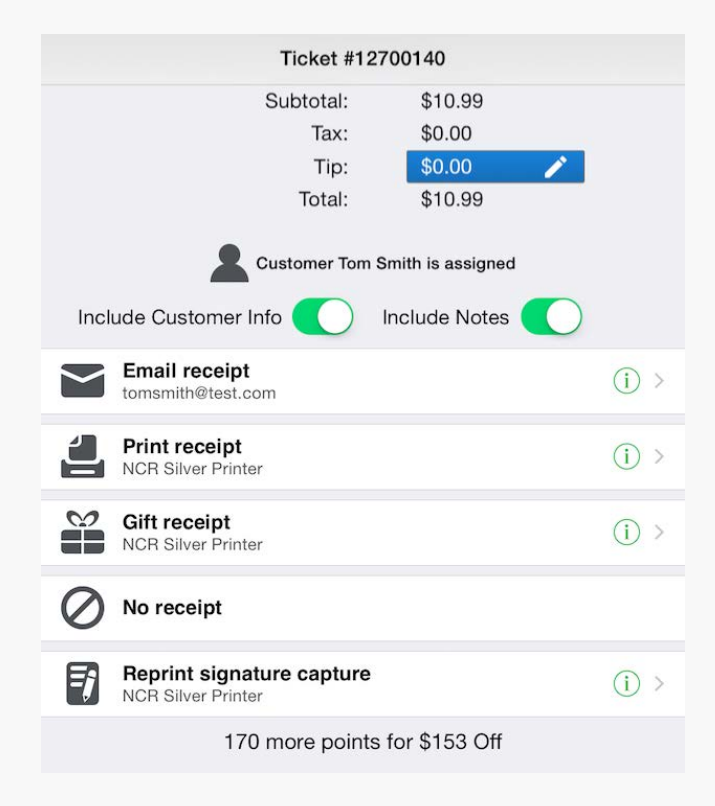

From the Receipt window, you can:

- Tap **Email receipt** if you want to email the receipt to the customer.
- Tap **Print receipt** if you want to print the receipt by itself (or the receipt and a sales draft, if you are not using digital signature capture).
- Tap **Gift Receipt** if you want to print a receipt that does not show any item prices (turn this option on under POS Settings).
- Tap No receipt (depending on your cash drawer settings)
- Tap **Reprint signature capture** if you want to reprint the sales draft for the customer to sign.
- Tap Tip to enter a tip amount from the sales draft signed by the customer (if you have tips turned on and if you are not using digital signature capture)

Customer and Note Toggles:

- The **Include Customer Info** toggle will be enabled if there is a customer assigned to the ticket. Set this to ON if you want the customer's information to print on the receipt, including their name, address, email address and phone number (if available on the customer record).
- The **Include Notes** toggle will be enabled if there are ticket and/or item notes included on the ticket. Set this to ON if you want these notes to print on the receipt.

If the ticket includes one or more cash payments and you print the receipt to a receipt printer that is connected to a cash drawer, you will be prompted to open the cash drawer or the cash drawer will open automatically, depending on how the printer is configured.

## **Printer Status Alerts**

If the POS app detects that your receipt printer is offline, it will let you know:

• If you are using the Model 310 printer, you will see this icon

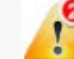

at the top of the screen. The number in the red circle will

let you know how many tickets have been queued to print but have not yet printed. When you tap it, you will see a screen like the one shown below that contains more information about the status of your receipt printer.

|                                                                        | _ |
|------------------------------------------------------------------------|---|
| Can't send order #10100166 to "BA Team Silver Printer" kitchen printer |   |
| Printer *BA Team Silver Printer* is offline.                           |   |
|                                                                        |   |
|                                                                        |   |
|                                                                        |   |
|                                                                        |   |
|                                                                        |   |
|                                                                        |   |

If you are using the Model 350 printer, you will see this notification:

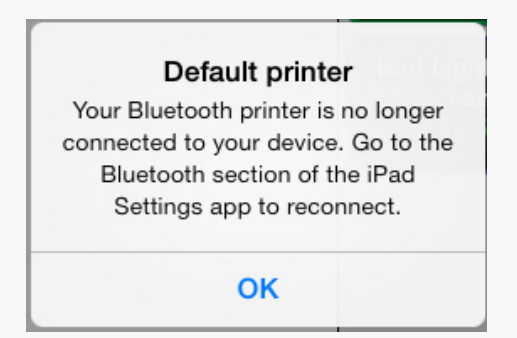

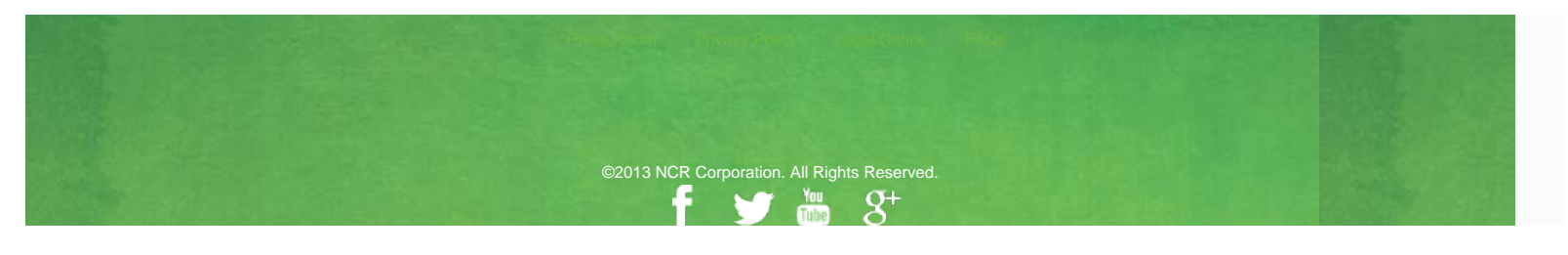